## Rejestracja konta w ORCID

Rejestrację konta można przeprowadzić bezpośrednio na stronie głównej: <u>www.orcid.org</u> lub za pośrednictwem PBN (Polska Bibliografia Naukowa).

#### Jak uzyskać ORCID iD za pośrednictwem PBN?

- 1. Należy zalogować się na swoje konto użytkownika w systemie PBN.
- 2. W prawym górnym rogu należy kliknąć na swoje imię i nazwisko, a następnie wybrać "Twój profil".
- 3. W zakładce "Twój profil" po prawej stronie ekranu znajduje się sekcja "Połączone konta" tam należy wybrać przycisk "Stwórz lub podłącz ORCID ID".
- 4. Wyświetli się okno systemu ORCID, w którym należy wybrać opcję "Register now".
- Należy wypełnić obowiązkowe pola formularza i kliknąć "Register", a następnie zaakceptować autoryzację systemu PBN wybierając przycisk "Authorize" – dzięki temu po rejestracji ORCID iD zostanie automatycznie powiązany z kontem użytkownika w PBN.

| O ORCID × +                                                                                |                                                                                                    | - ø ×     |
|--------------------------------------------------------------------------------------------|----------------------------------------------------------------------------------------------------|-----------|
| ← → C                                                                                      |                                                                                                    | भ 🖈 🛪 😝 🗄 |
| 🔢 Aplikacje M Gmail 💶 YouTube 繴 Mapy 🤶 MantisBT 🥃 Zgłoszenie przetw                        | vo 🔓 i-SYROP v.2019.09 🔇 Serwis 📙 Open Access Portal 🕘 POLon - zintegrowa 🚷 https://intranet-pan 🧔 Logowanie   www.A                                                                                                    |           |
| III Apikaçı M Ginal 🖬 YouTube <table-cell> Mayy 🤱 Mantall 🖕 Zgłoszenie przeto</table-cell> | Image: Second Second |           |
|                                                                                            | Confirm primary email                                                                                                    |           |
|                                                                                            | Additional email (Optional)                                                                                                    |           |
|                                                                                            | + Add another email                                                                                                    |           |
|                                                                                            | GO BACK NEXT                                                                                                    | ⑦ Pomoc   |

### a) Ustawienia widoczności

Istnieją trzy ustawienia widoczności: evry one, trusted parties, only me

 Everyone – tak oznaczone informacje mogą być przeglądane przez wszystkie osoby wchodzące na witrynę orcid.org . <u>Wymagane jest</u>, aby konta pracowników AMS w ORCID były widoczne publicznie.

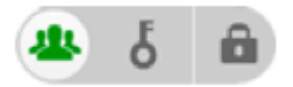

• *Trusted parties* – tak oznaczone informacje mogą być przeglądane przez instytucje, osoby, które maja uprawnienia do Twojego rekordu ORCID.

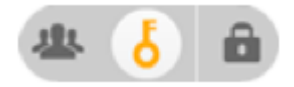

• Only me - te informacje mogą być widoczne tylko przez Ciebie

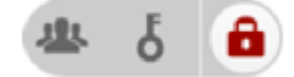

b) Prawidłowe uzupełnienie zakładki "Employment":

# ADD EMPLOYMENT

| Institution/employer *                                              | Department                                                           |
|---------------------------------------------------------------------|----------------------------------------------------------------------|
| Boston University                                                   | Add department                                                       |
| Boston University<br>Boston, MA, academic                           | Role/title                                                           |
| Boston College<br>Chestnut Hill, MA, academic                       | Start date                                                           |
| Boston University School of Medicine<br>Boston, MA, academic/medsch | Year   Month  Day                                                    |
| Children's Hospital Boston<br>Boston, MA, hospital/children         | End date (leave blank if current)       Year        Month        Day |
| University of Massachusetts Boston<br>Boston, MA, academic          | Add to list Cancel                                                   |
| Boston University Medical Campus                                    |                                                                      |

- Display organization wybieramy z listy Maritime University of Szczecin (nazwa wyświetla się jak zaczniemy wpisywać);
- Po właściwym wybraniu jednostki zaciągają się dane do "Display city", "Display country" oraz pozostałe identyfikatory uczelni - jak w załączniku załącznik 2 – taki widok będzie już po zapisaniu wprowadzanych informacji;
- Uzupełniamy jeszcze:
  - Display state/region wpisujemy West Pomerania;
  - o Department wpisujemy nazwę jednostki wydziału / instytutu dla IMFiCh
  - Role/title nie obowiązkowe
  - o URL <u>https://www.am.szczecin.pl/pl/</u>
  - Start date nie obowiązkowe.

- 6. Na adres e-mail podany podczas rejestracji zostanie wysłana prośba o aktywację konta. Po jej dokonaniu profil ORCID jest gotowy (można się logować na stronie tego systemu i uzupełnić tam informacje o sobie).
- 7. Po aktywacji, nowo zarejestrowany numer ORCID jest widoczny w zakładce "Twój profil" w PBN.

## Jak powiązać konto w PBN z istniejącym kontem w ORCID?

- 1. Należy zalogować się na swoje konto użytkownika w systemie PBN.
- 2. W prawym górnym rogu należy kliknąć na swoje imię i nazwisko, a następnie wybrać "Twój profil".
- 3. W zakładce "Twój profil" po prawej stronie ekranu znajduje się sekcja "Połączone konta" tam należy wybrać przycisk "Stwórz lub podłącz ORCID ID".
- 4. Wyświetli się okno logowania systemu ORCID gdzie należy wprowadzić dane swojego konta w ORCID (email/ORCID iD oraz hasło) i kliknąć "Sign into ORCID.
- ORCID został podłączony od tej chwili ORCID ID jest widoczny w zakładce "Twój profil" w PBN.